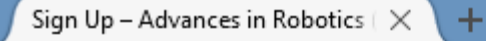

i) https://air2017.ivyleaguesystems.com/sign-up/

## Advances in Robotics (AIR 2017)

3<sup>rd</sup> International Conference of Robotics Society of India June 28-July 2, 2017 Indian Institute of Technology Delhi, New Delhi, India

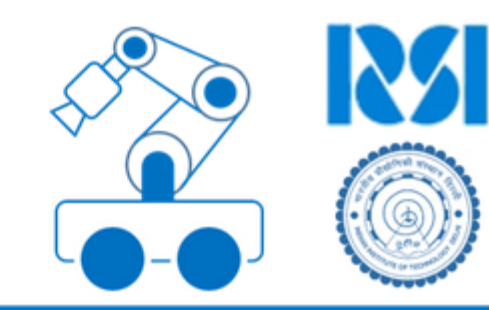

| Sign Up                                                                                                    |                   |                                                                                       |  |  |  |  |  |  |
|----------------------------------------------------------------------------------------------------|-------------------|---------------------------------------------------------------------------------------|--|--|--|--|--|--|
| Email address*:                                                                                                    |                   |                                                                                       |  |  |  |  |  |  |
| rg_chittawadigi@blr.amrita.edu                                                                                                    |                   |                                                                                       |  |  |  |  |  |  |
| First Name:                                                                                                    | Last Nam          | ie:                                                                                   |  |  |  |  |  |  |
| Rajeevlochana                                                                                                    | Chittawad         | ligi                                                                                  |  |  |  |  |  |  |
| I agree to the terms of use governing Ivy League                                                                                              |                   |                                                                                       |  |  |  |  |  |  |
| <ol> <li>Enter your Email ID, First Name<br/>and Last Name.</li> <li>NOTE: First Name and Last Name<br/>cannot be changed later on</li> </ol> | Sign up<br>Cancel | 3. Automated email is sent to you with Password. Click on the login link in the email |  |  |  |  |  |  |

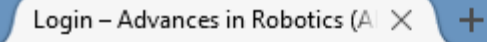

) 🔒 🛛 https://air2017.ivyleaguesystems.com/login/

## Advances in Robotics (AIR 2017)

3<sup>rd</sup> International Conference of Robotics Society of India June 28-July 2, 2017 Indian Institute of Technology Delhi, New Delhi, India

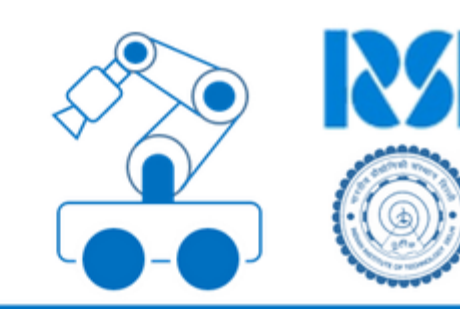

×

1

## Login

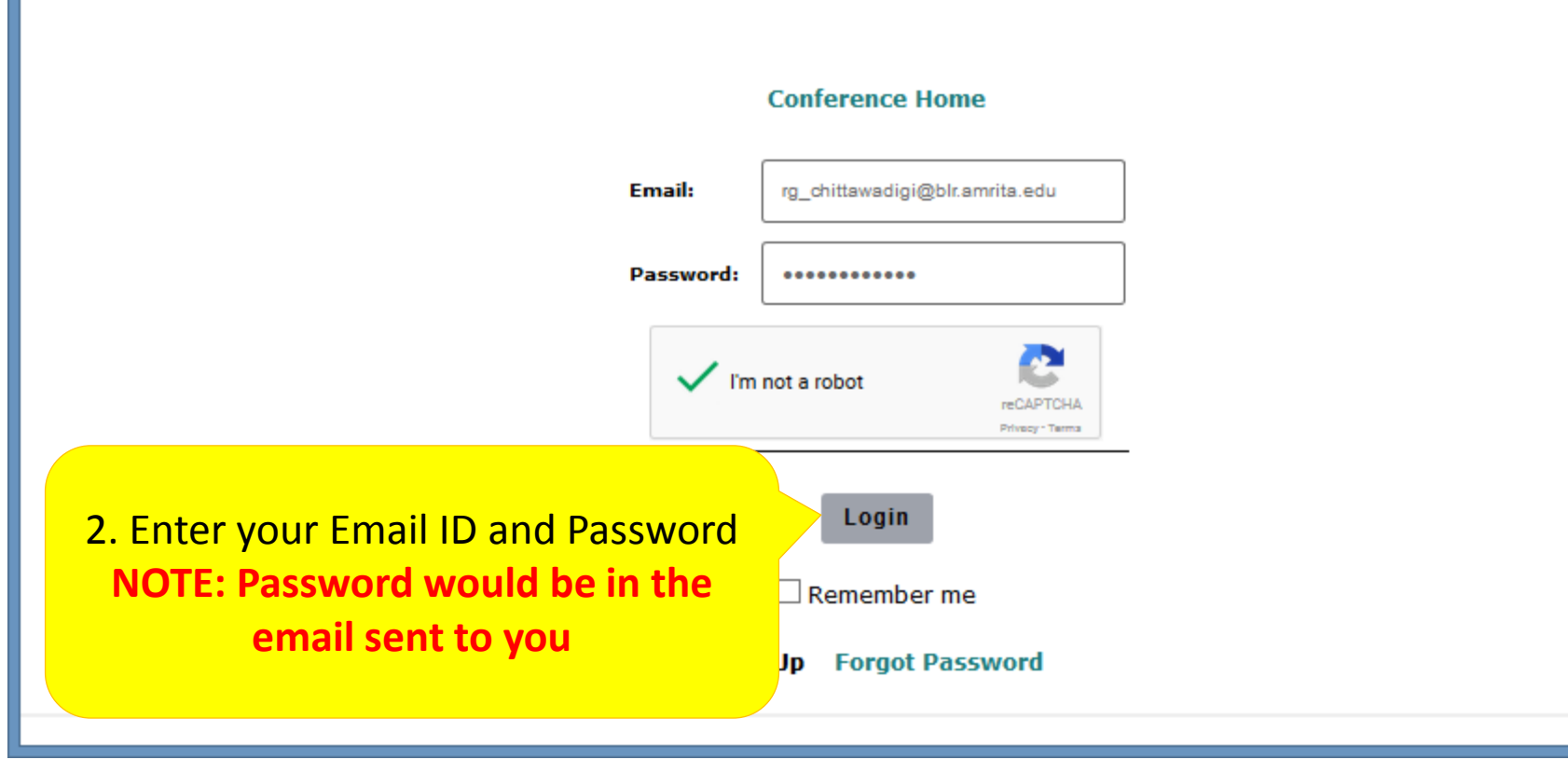

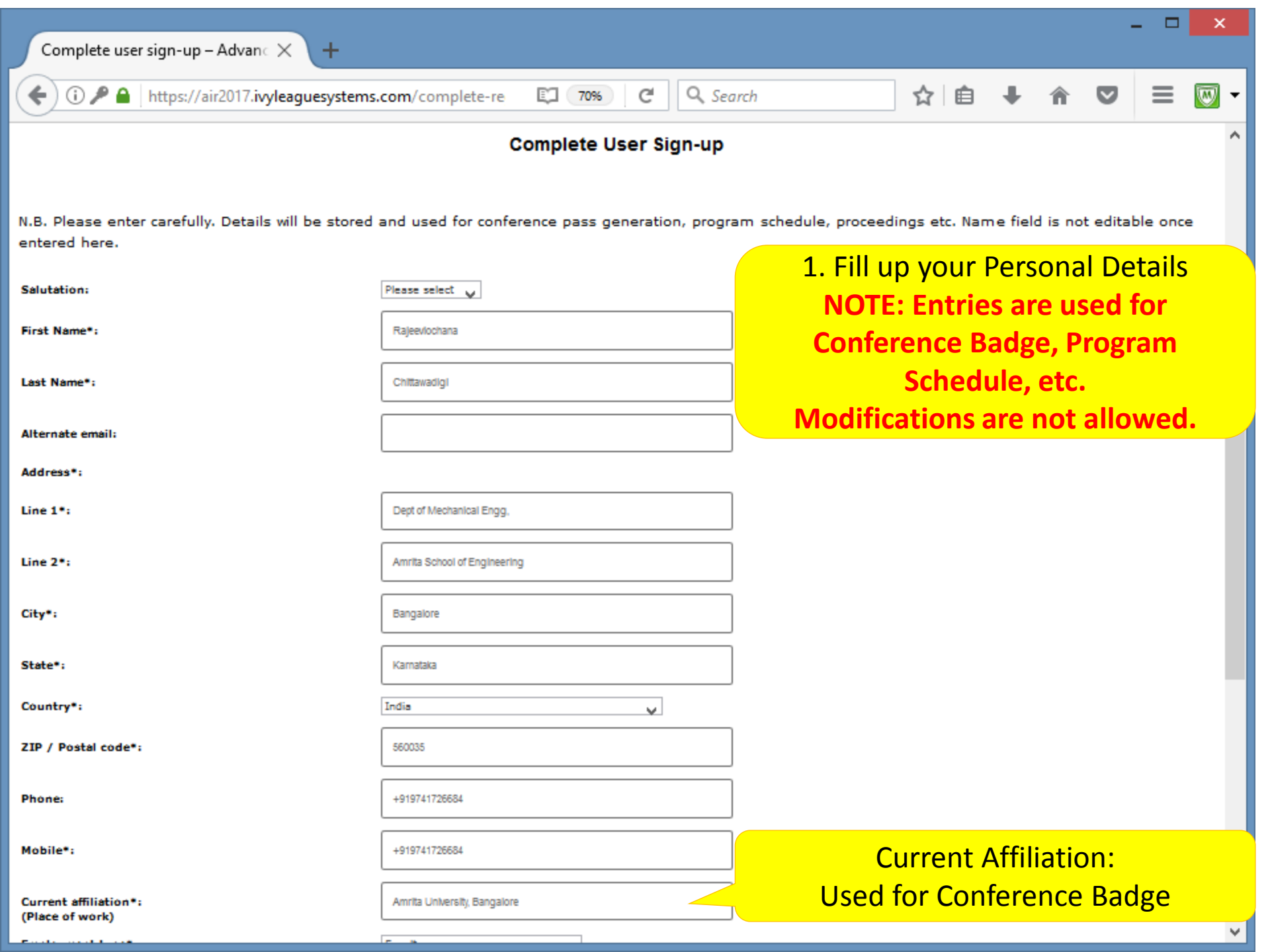

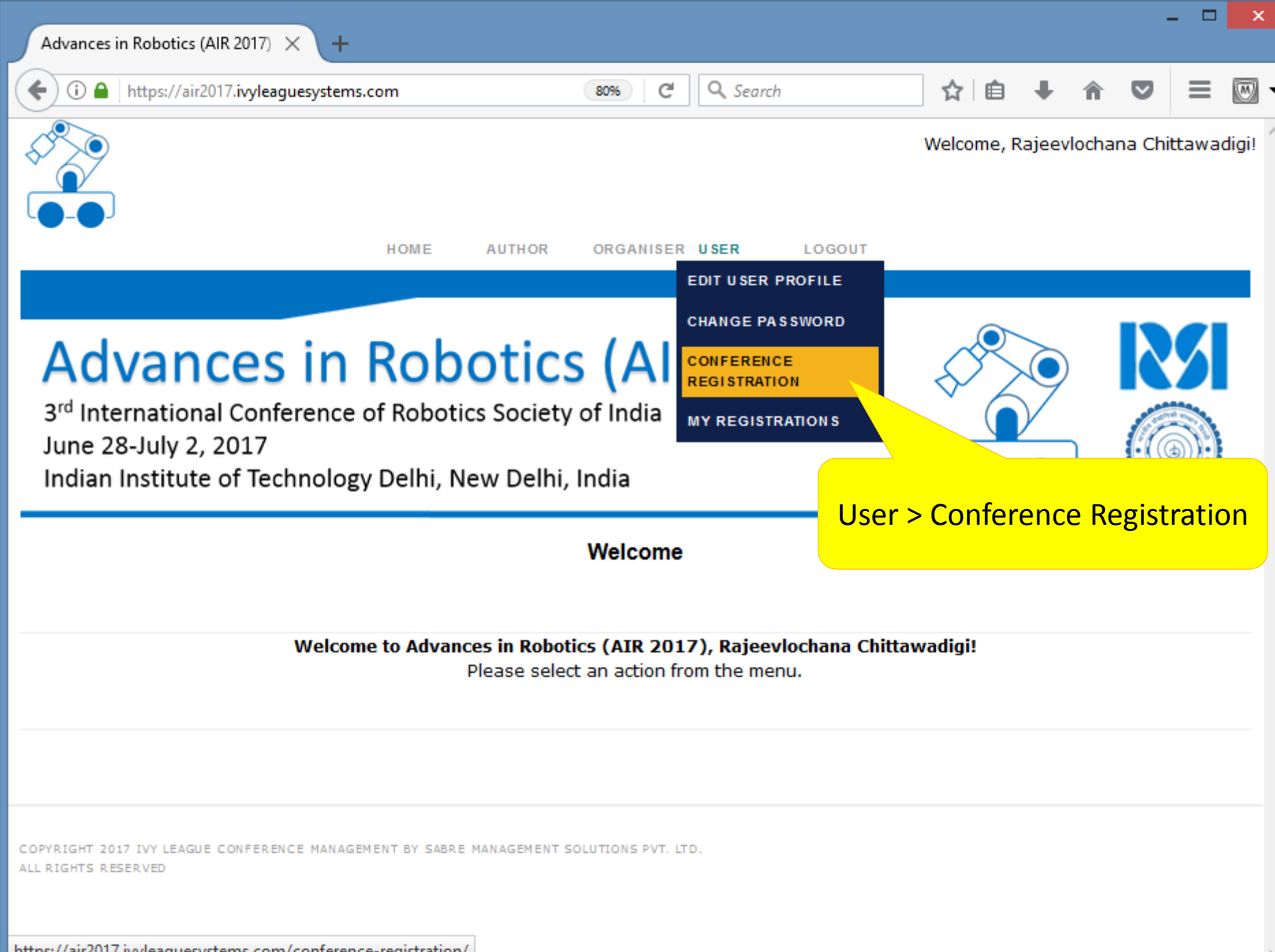

| Conference Registration - Advan × +                                                                                                    |                                                  | - <b>-</b> ×             |  |  |  |  |  |  |  |  |
|----------------------------------------------------------------------------------------------------|--------------------------------------------------|--------------------------|--|--|--|--|--|--|--|--|
| () A https://air2017.ivyleaguesystems.co                                                                                                    | om/conference-registrat 80% C Q Search           |                          |  |  |  |  |  |  |  |  |
|                                                                                                    | HOME AUTHOR ORGANISER USER LOGOUT                |                          |  |  |  |  |  |  |  |  |
|                                                                                                    |                                                  |                          |  |  |  |  |  |  |  |  |
| Advances in Robotics (AIR 2017)<br>3 <sup>rd</sup> International Conference of Robotics Society of India<br>June 28-July 2, 2017<br>Indian Institute of Technology Delhi, New Delhi, India |                                                  |                          |  |  |  |  |  |  |  |  |
| Conference Registration                                                                                                    |                                                  |                          |  |  |  |  |  |  |  |  |
|                                                                                                    |                                                  |                          |  |  |  |  |  |  |  |  |
| Select registration type<br>( Please choose only those rates which are<br>applicable to you )                                                                                              | Govt and Academic Institutes (RSI Member) 1.     | Select Registration Type |  |  |  |  |  |  |  |  |
| Mandatory registration:                                                                                                    | Normal registration ( INR 5000 ) $$ $\checkmark$ |                          |  |  |  |  |  |  |  |  |
|                                                                                                    |                                                  |                          |  |  |  |  |  |  |  |  |
| Total amount<br>( INR )                                                                                                    | 5000                                             | 2. Verify Amount         |  |  |  |  |  |  |  |  |
| 3. Generate Invoice                                                                                                    | Generate invoice Cancel                          |                          |  |  |  |  |  |  |  |  |
| You will be taken to the payment option after generating invoice                                                                                                    |                                                  |                          |  |  |  |  |  |  |  |  |
| COPYRIGHT 2017 IVY LEAGUE CONFERENCE MANAGEMENT BY SABRE MANAGEMENT SOLUTIONS PVT. LTD.                                                                                                    |                                                  |                          |  |  |  |  |  |  |  |  |

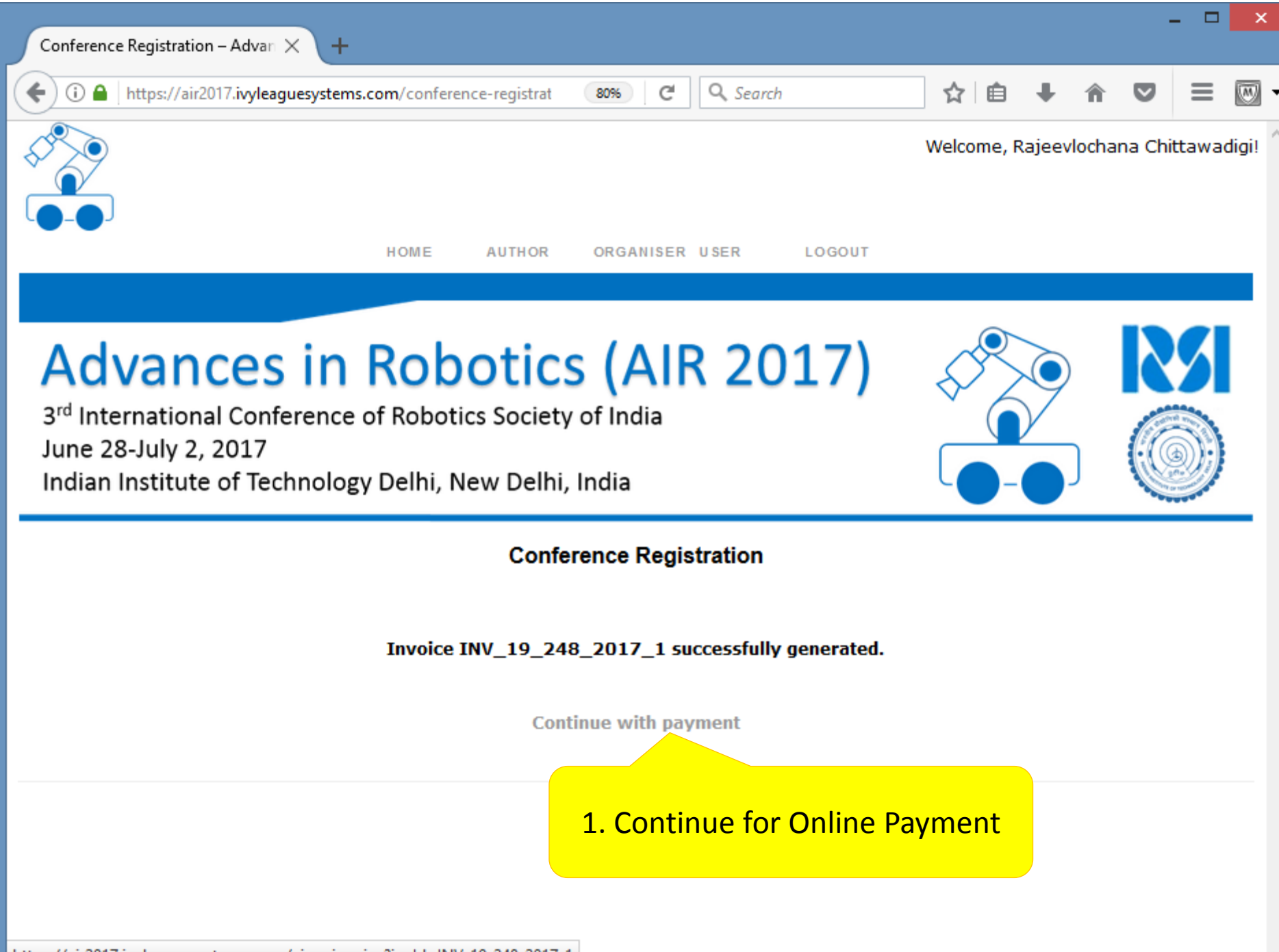

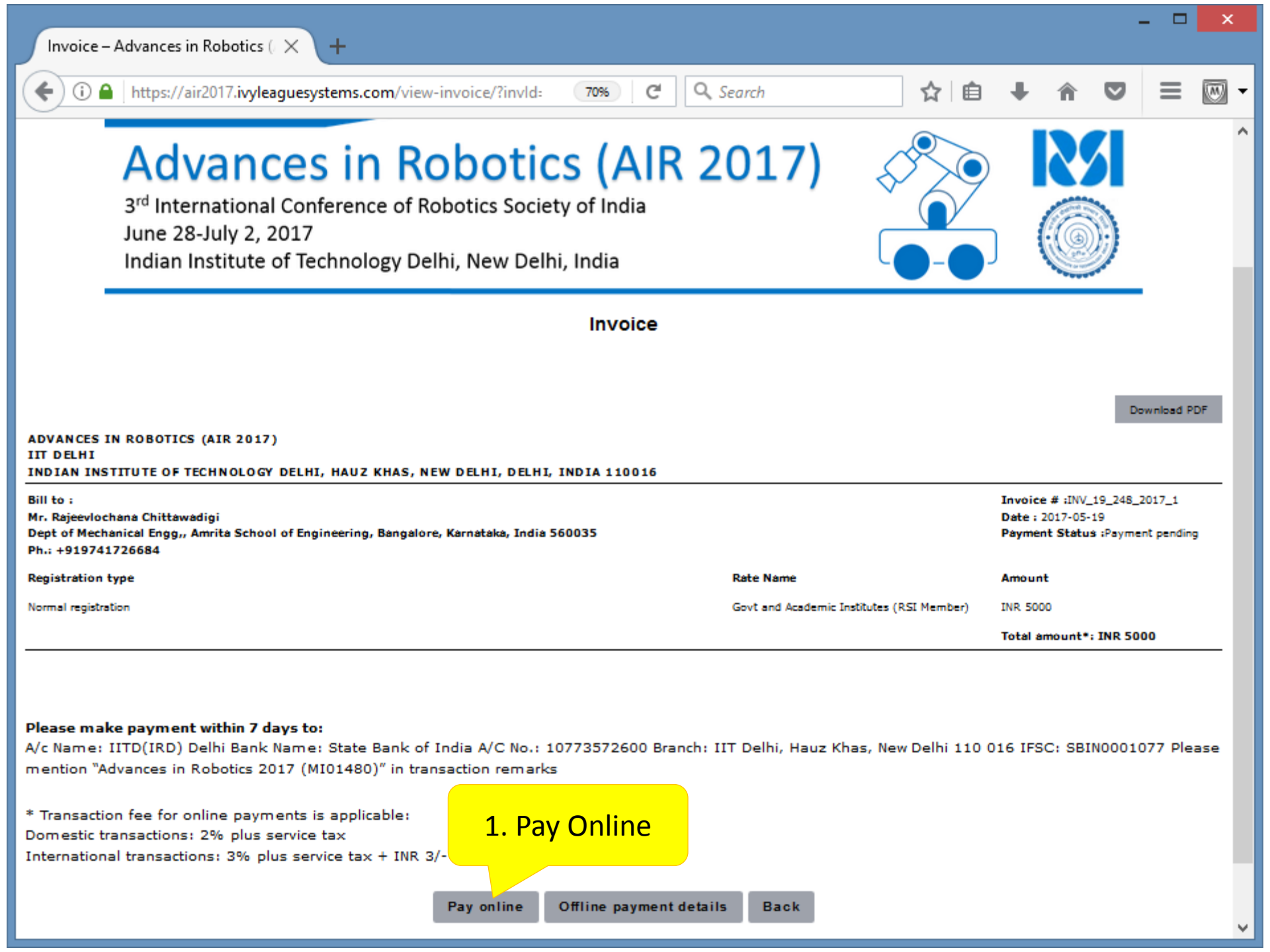

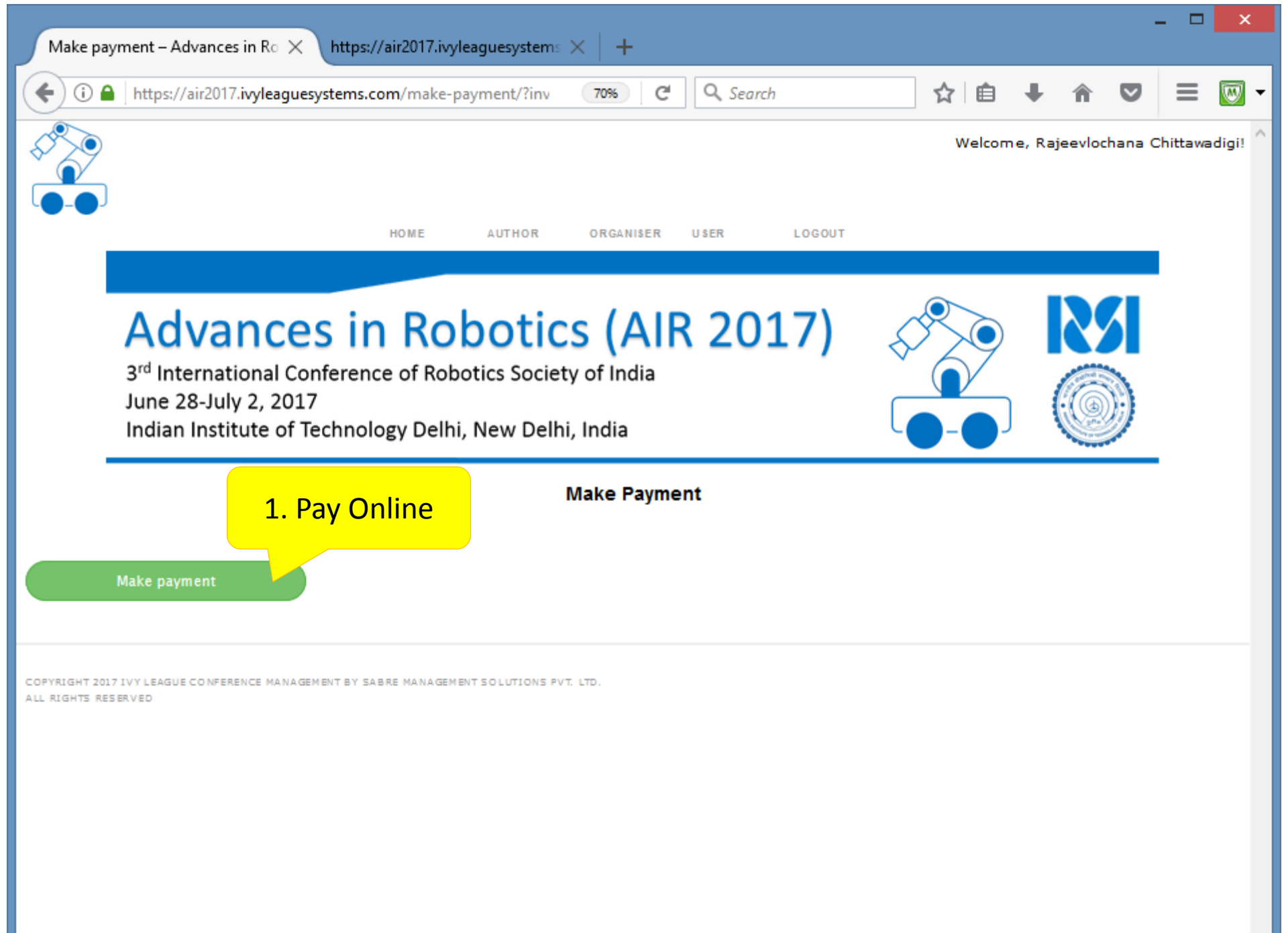

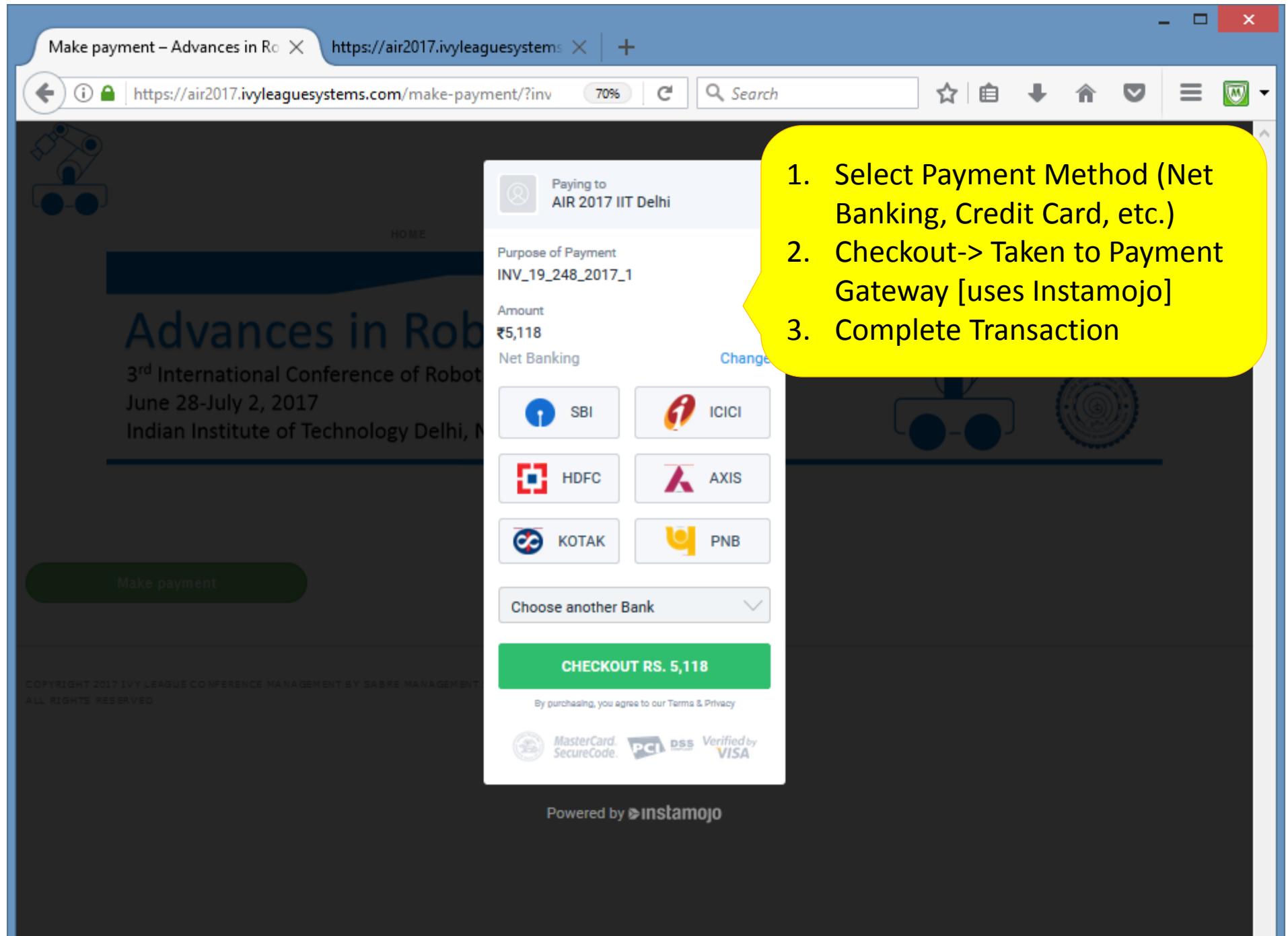

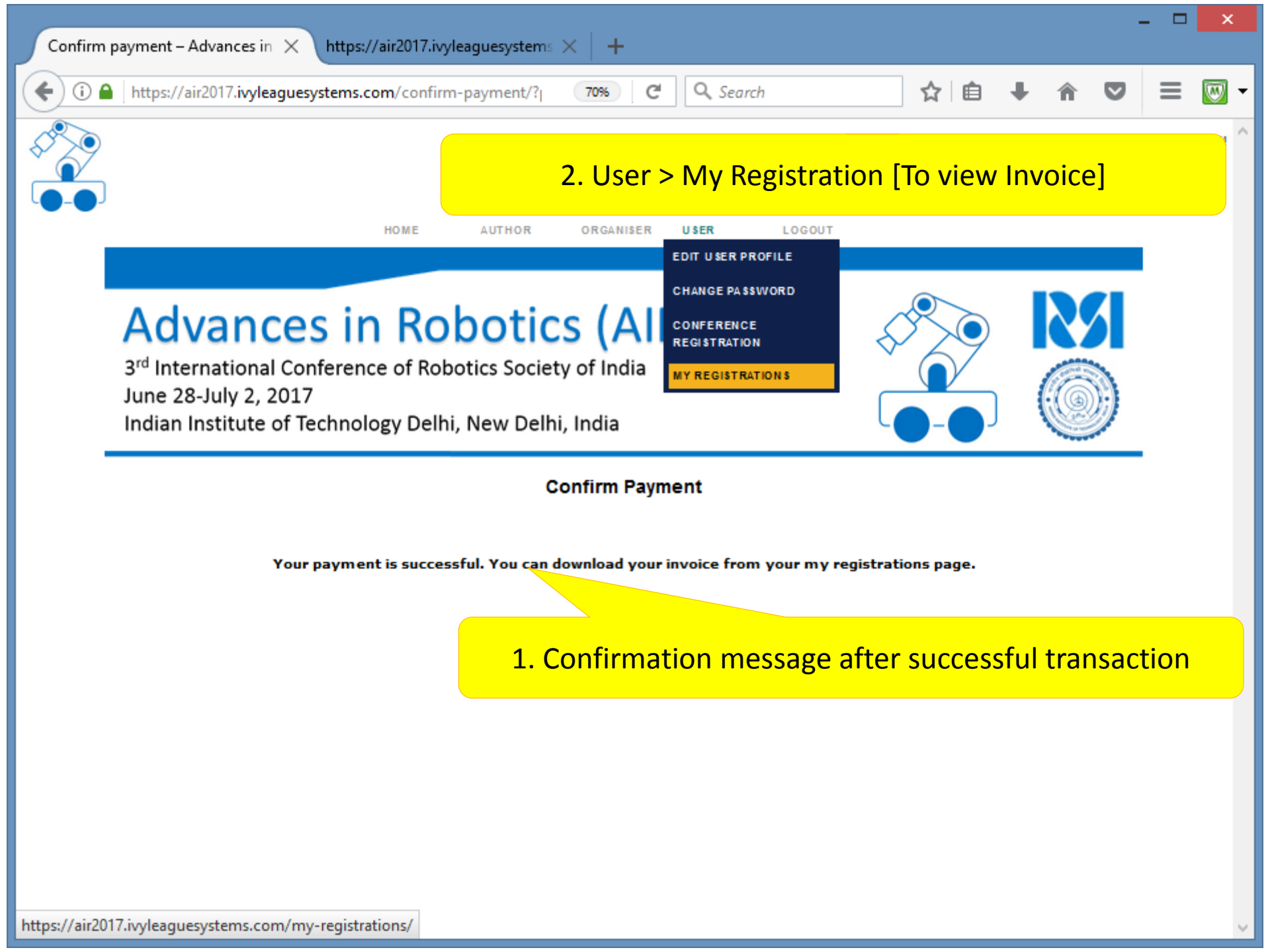

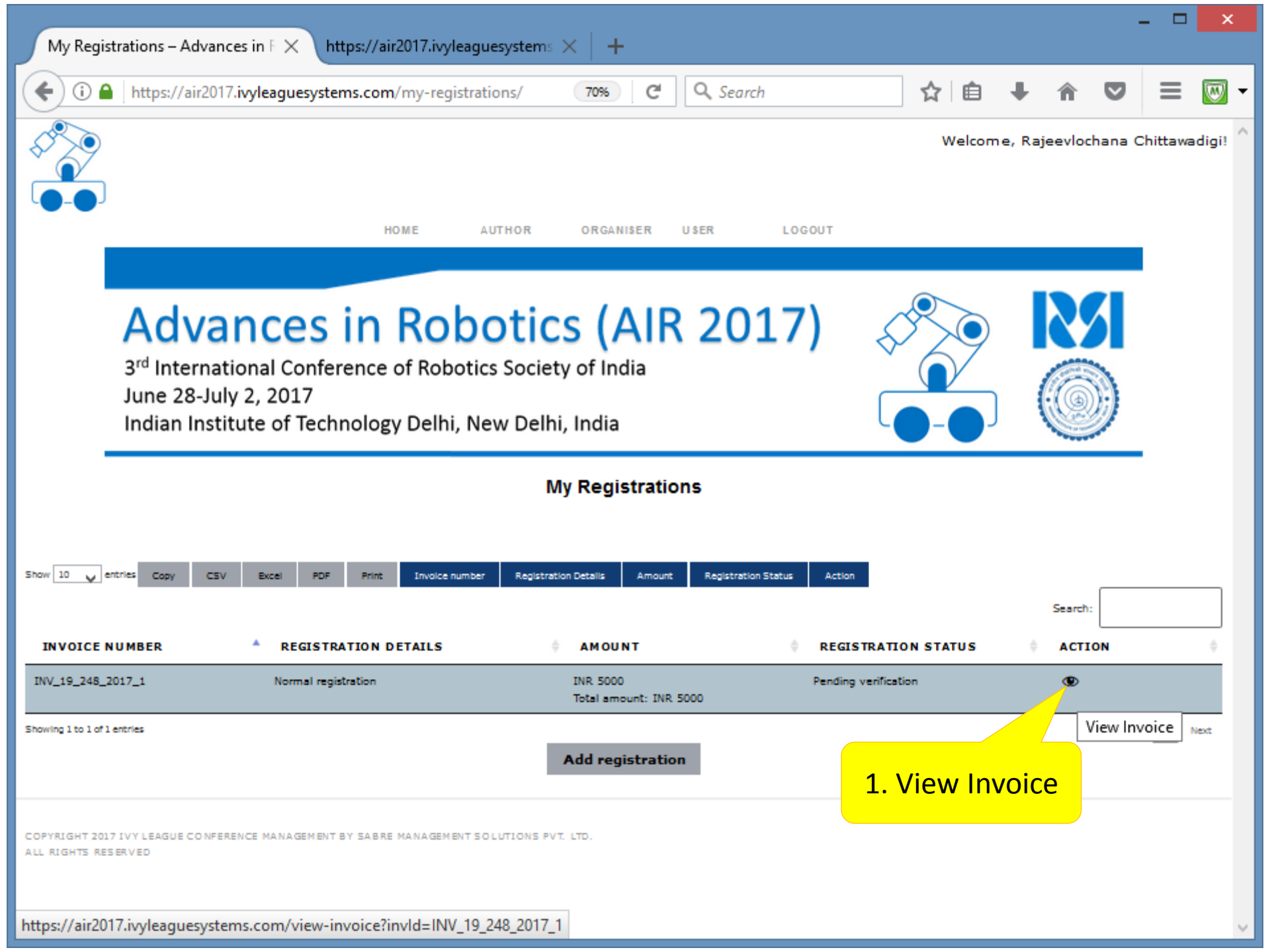

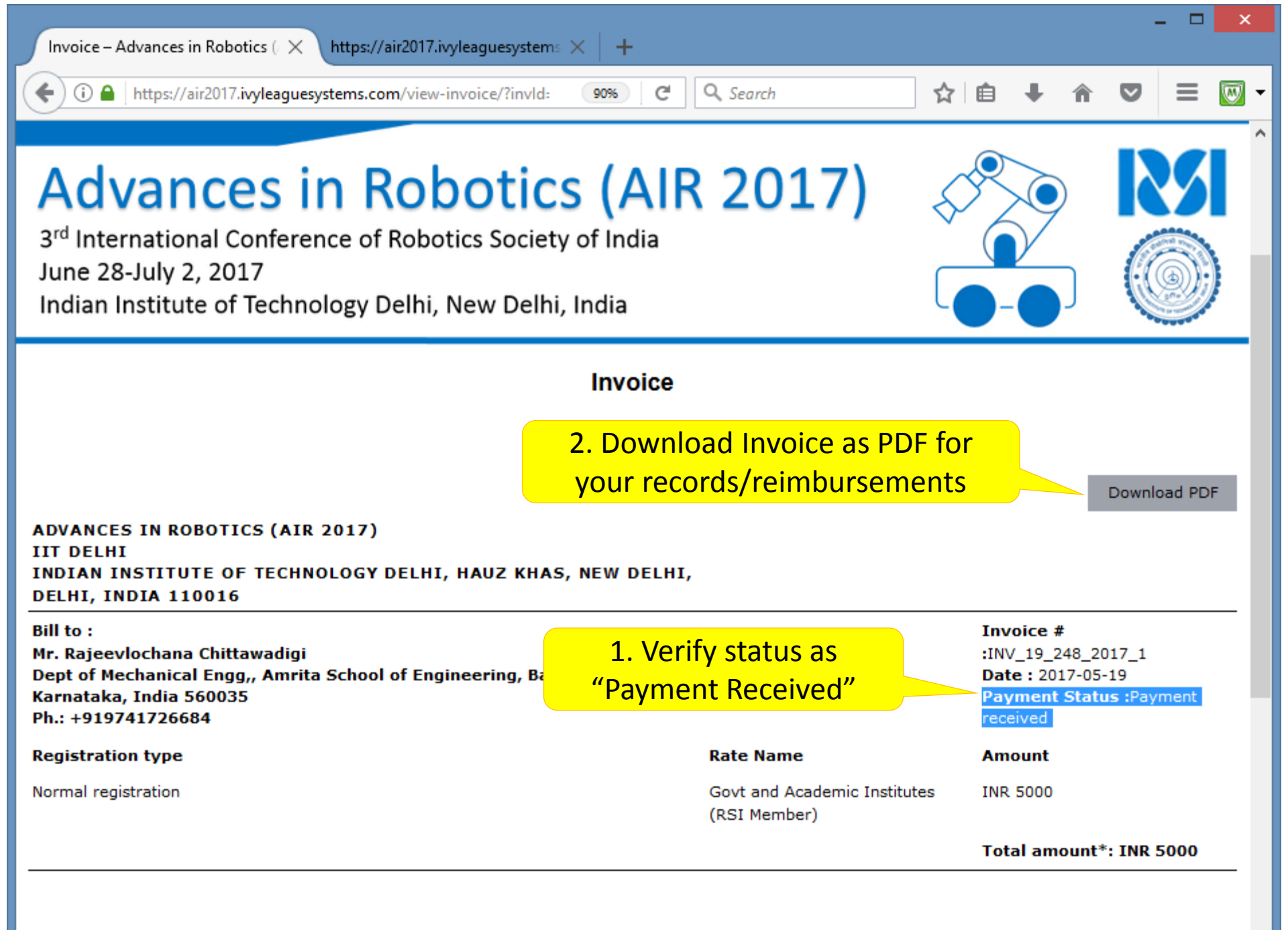

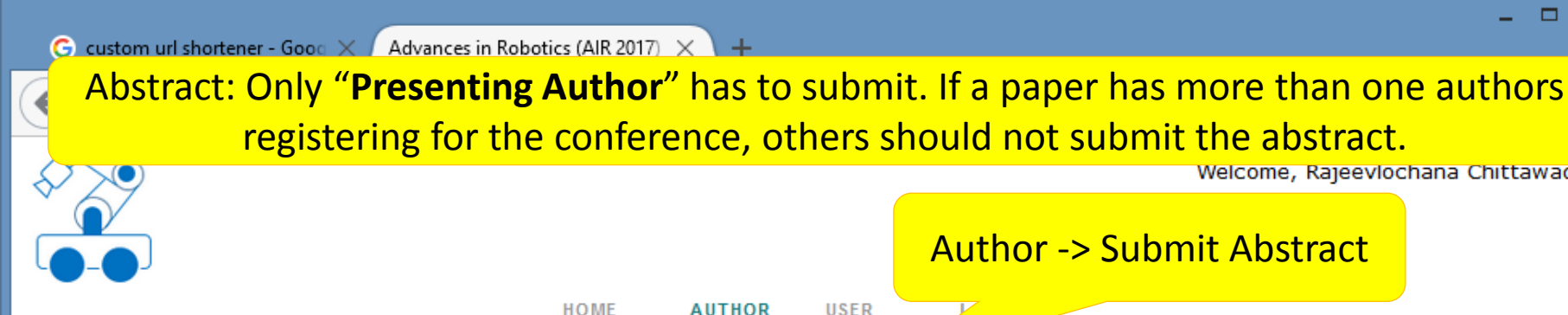

## Advances in Robotics (AIR 2017)

3<sup>rd</sup> International Conference of Robotics Society of India June 28-July 2, 2017 Indian Institute of Technology Delhi, New Delhi, India

Welcome, Rajeevlochana Chittawadigi!

Welcome

SUBMIT ABSTRACT

Welcome to Advances in Robotics (AIR 2017), Rajeevlochana Chittawadigi! Please select an action from the menu.

EAGUE CONFERENCE MANAGEMENT BY SABRE MANAGEMENT

https://air2017.ivyleaguesystems.com/submit-abstract/

| Submit Abstract – Advances in R                             | × \ +                                                                                                    |            |              |       |        | -   |   | × |  |  |  |
|-------------------------------------------------------------|----------------------------------------------------------------------------------------------------|------------|--------------|-------|--------|-----|---|---|--|--|--|
| ( Inters://air2017.ivyleage                                 | uesystems.com/submit-abstract/ 90% C Q Search                                                                                                    |            | ☆ 自          | Ŧ     | Â      | ◙   | 0 | ≡ |  |  |  |
| Submit Abstract                                             |                                                                                                    |            |              |       |        |     |   |   |  |  |  |
| NOTE: Please check your abs<br>problems, please inform supp | tract before submitting. Abstracts once submitted cannot be edited, o<br>ort@ivyleagueconf.com                                                                                         | deleted or | resubmitted. | In ca | ise of | any |   |   |  |  |  |
| Title*:                                                     | Title Of The Paper                                                                                                    |            |              |       |        |     |   |   |  |  |  |
| Keywords (max 10, comma separated)*:                        | keywords<br>Total keyword count : 0 keywords, Keywords left : 10 keywords,                                                                                                    | Ent        | er Detai     | ls of | F Pa   | ner |   |   |  |  |  |
| Abstract (max 250 words)*:<br>Paste abstract content:       |                                                                                                    |            |              |       |        | per |   |   |  |  |  |
| Abstract: This will appear in the                           | Book of Abstracts                                                                                                    |            |              |       |        |     |   |   |  |  |  |
|                                                             |                                                                                                    |            |              |       |        |     |   |   |  |  |  |
| Total word count : 9 words. Word                            | s left : 241 words.                                                                                                    |            |              |       |        |     |   |   |  |  |  |
| Theme*:                                                     | Kinematics, dynamics, control and simulation of autonomous intelligent systems<br>Theme Description:<br>Kinematics, dynamics, control and simulation of autonomous intelligent systems | n <b>v</b> |              |       |        |     |   |   |  |  |  |

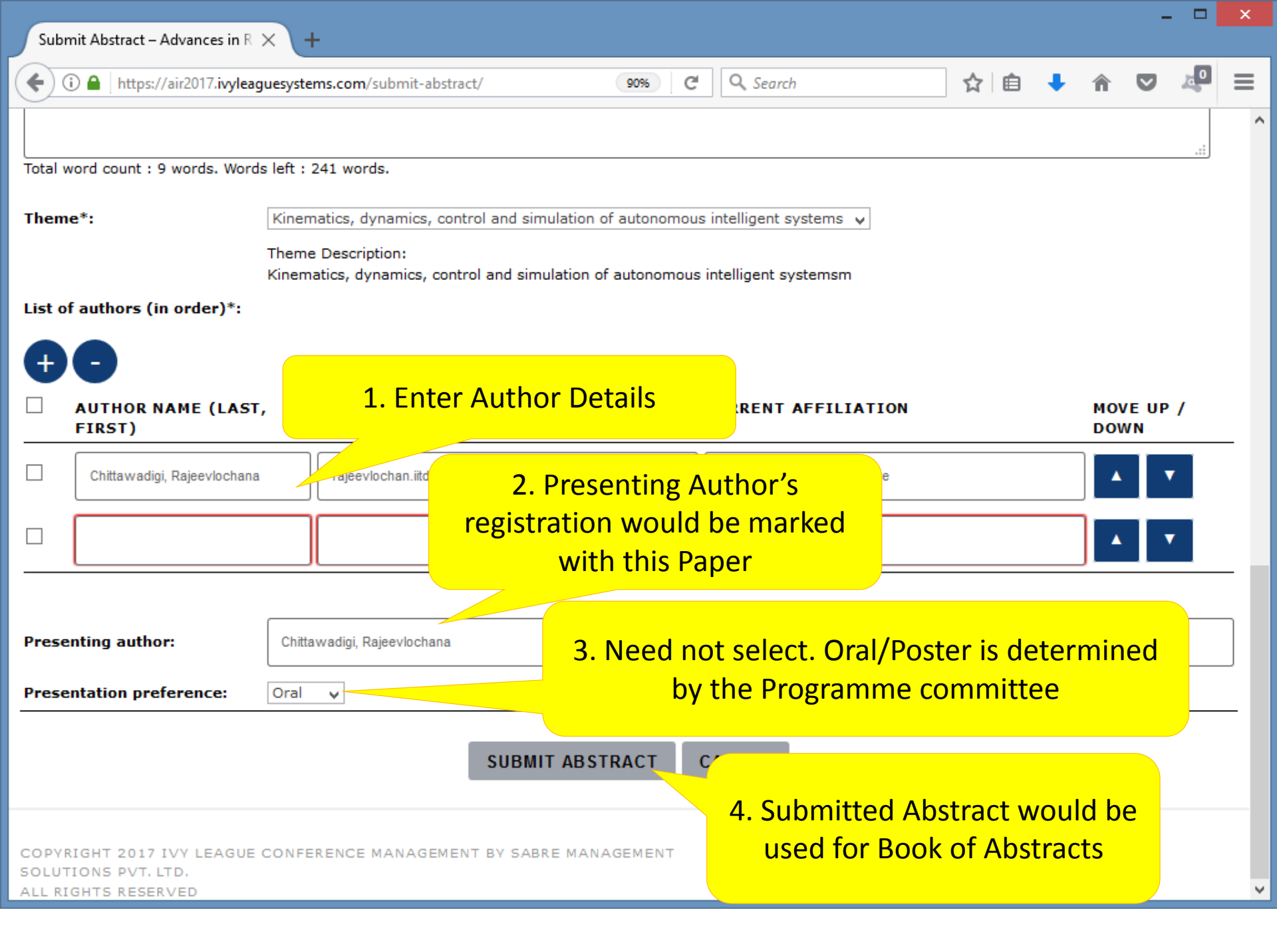